# PPG Supplier Portal (PPG-leverandørportal) Registrering og kontoaktivering

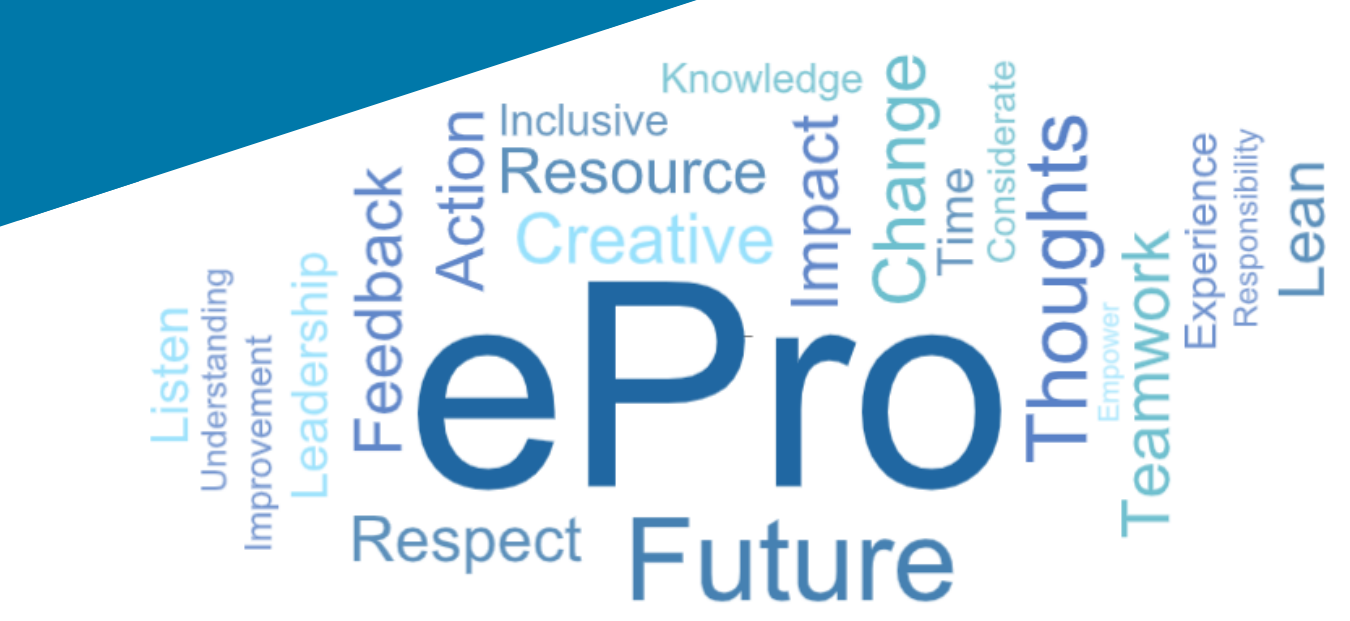

# Trinn 1 Følg koblingen fra epostinvitasjonen for å logge på

- For å se e-posten på lokalt språk, velg språket fra tabellen øverst i e-posten
- Klikk på Register Now (Registrer deg nå) knappen

| Čeština     | Dansk                  | Nederlands             | Français (CA) | Français (EU) | Deutsch    |
|-------------|------------------------|------------------------|---------------|---------------|------------|
| Ελληνικά    | magyar                 | Bahasa                 | Italiano      | 日本語           | 한국어        |
| Polski      | Português do<br>Brasil | Português<br>(Europeu) | Română        | Русский       | 简体中文       |
| Slovenština | Español<br>(España)    | Español<br>(México)    | 繁體中文          | Türkçe        | Tiếng Việt |

### Dear Acme Widgets,

You are invited to register to do business with PPG via the PPG Supplier Portal. Using the PPG Supplier Portal is free, easy to use, and required for all PPG suppliers. Upon completing your registration, you can maintain your company information, setup colleagues as users and more.

### What you need to know to complete registration?

- Enter as much information as possible, as this will help us better manage our relationship with you. All required fields are noted with an asterisk (\*).
- If you are an existing PPG supplier, we have already prepopulated some of your information.
   Please review your data and make sure it is accurate. Make any necessary updates and please complete all required fields.
- New suppliers should complete all required sections of the registration process.

### The following information will be requested during the registration process:

- · Contact name, phone number, and email information
- Address Information
- Tax and Payment Information, including documentation (W9, VAT certificate, Business License, bank statement, voided check, etc.)
- · Certificates as applicable including (but not limited to) diversity, insurance, ISO, etc.

Click the Register Now button below to route to a secure website. Set a password for your account and complete / review the required information. We look forward to working with you!

Register Now

### Where to go for help? Visit our Supplier Information Center for information on:

- Registration
- Support contacts
- Transacting POs and invoices via the portal (indirect suppliers only)

Thank You,

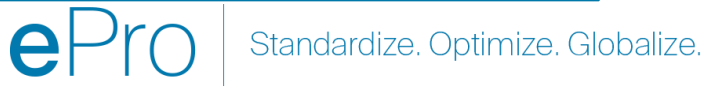

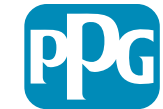

### **Trinn 2 Fortsett med registrering**

- Velg et annet språk øverst til høyre for å fullføre registreringen etter ønske
- Klikk på Continue with Registration
   (Fortsett med registrering) -knappen

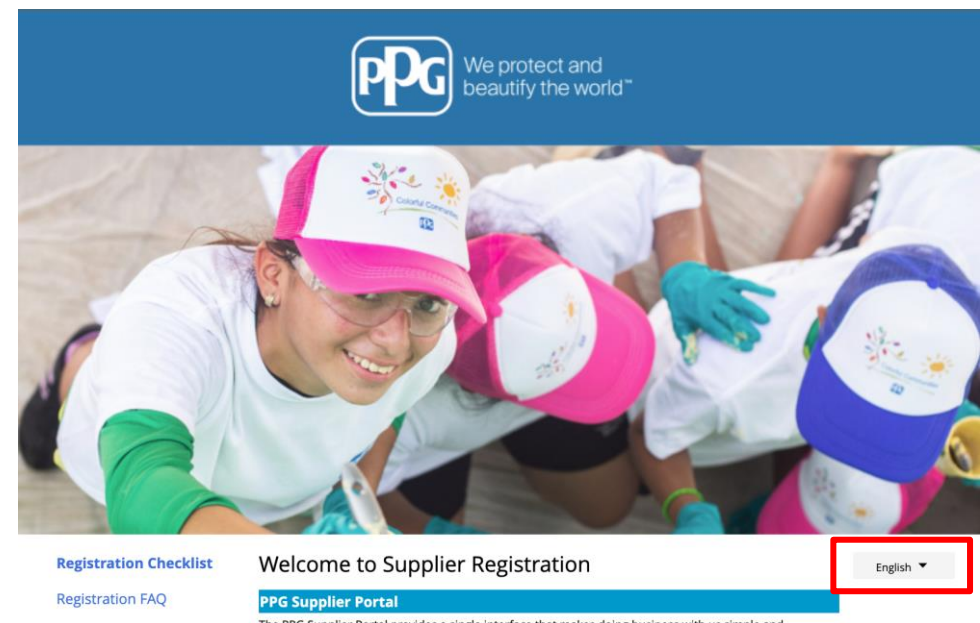

The PPG Supplier Portal provides a single interface that makes doing business with us simple and convenient. PPG values supplier relationships and is committed to providing suppliers with the information that is key to their success.

### The Registration Process

**Registration Tutorial** 

- 1. The registration process should take less than 10 minutes.
- 2. Click the "Get Started" button below to start the registration process.
- Ensure all the required fields and sections are completed you will see green checkmarks next to all sections on the left.
- 4. Certify and Submit your information when complete.

### The following information will be requested during the registration process:

- Contact name, phone and email information
- Address Information
- Tax and Payment Information
- Certificates as applicable including (but not limited to) diversity, insurance, ISO, etc.

As you go through the additional registration pages, provide as much information about your company as possible, even if it's not required. The additional information you enter will help us include your company appropriately in bids for goods and services.

Continue With Registration

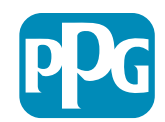

# Trinn 3 Opprette en konto

- Gjennomgå Privacy (Personvern)-merknader
- Tast inn ditt First Name (Fornavn) og Last Name (Etternavn)
- Tast inn ditt Phone Number (Telefonnummer)
- Velg din Preferred Time Zone (Foretrukket tidssone)
- Tast inn ditt Email (E-post)
- Tast inn en Password (Passord)
- Tast inn på nytt Password (Passord)
- Les og godta Terms and Conditions (Vilkår og betingelser)
- Klikk på Create Account (Opprett konto) knappen

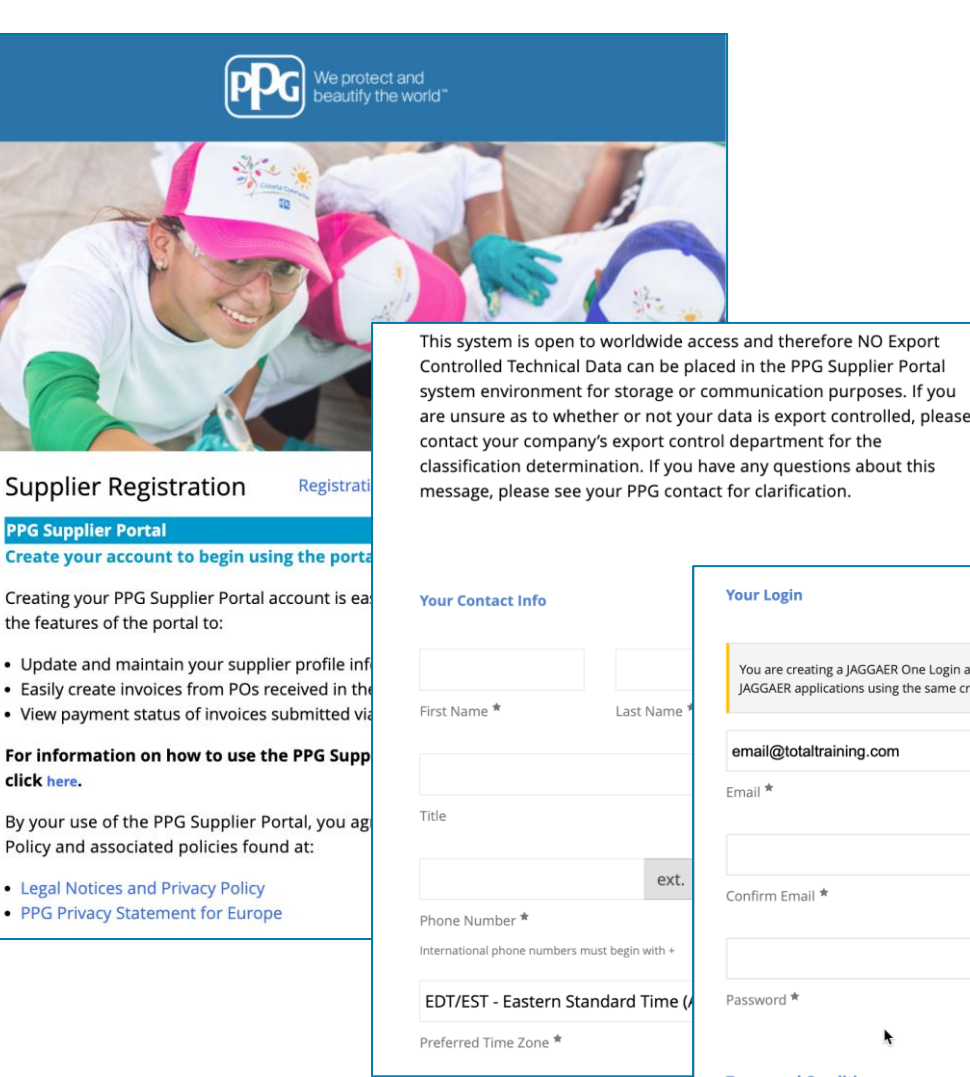

# Last Name Last Name Users must begin with \* ext. Confirm Email \* Confirm Email \* Password \* Re-Enter Password \* Terms and Conditions I have read and accepted JAGGAER's Terms and Conditions [5] Create Account

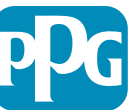

### **Trinn 4 Velkommen**

- Logg på din nye konto
- Tast inn ditt Password (Passord)
- Klikk på Next (Neste) -knappen
- På Welcome to Supplier Registration (Velkommen til leverandørregistrering) siden, klikk på Next (Neste) -knappen

**Merk:** Grønne haker på den venstre menyen indikerer at avsnittet har all den *nødvendige* informasjon lagt inn Men sjekk alltid for å være sikker *valgfri* informasjon legges inn etter ønske.

Hvis en grå trekant vises, klikk på avsnittestittelen for å navigere tilbake til avsnittet for å fullføre eventuelle manglende nødvendige data.

| Login                               | English 🗸 |
|-------------------------------------|-----------|
| email@totaltraining.com<br>Password |           |
|                                     | Ø         |
| Forgot Username or Password?        | Next      |

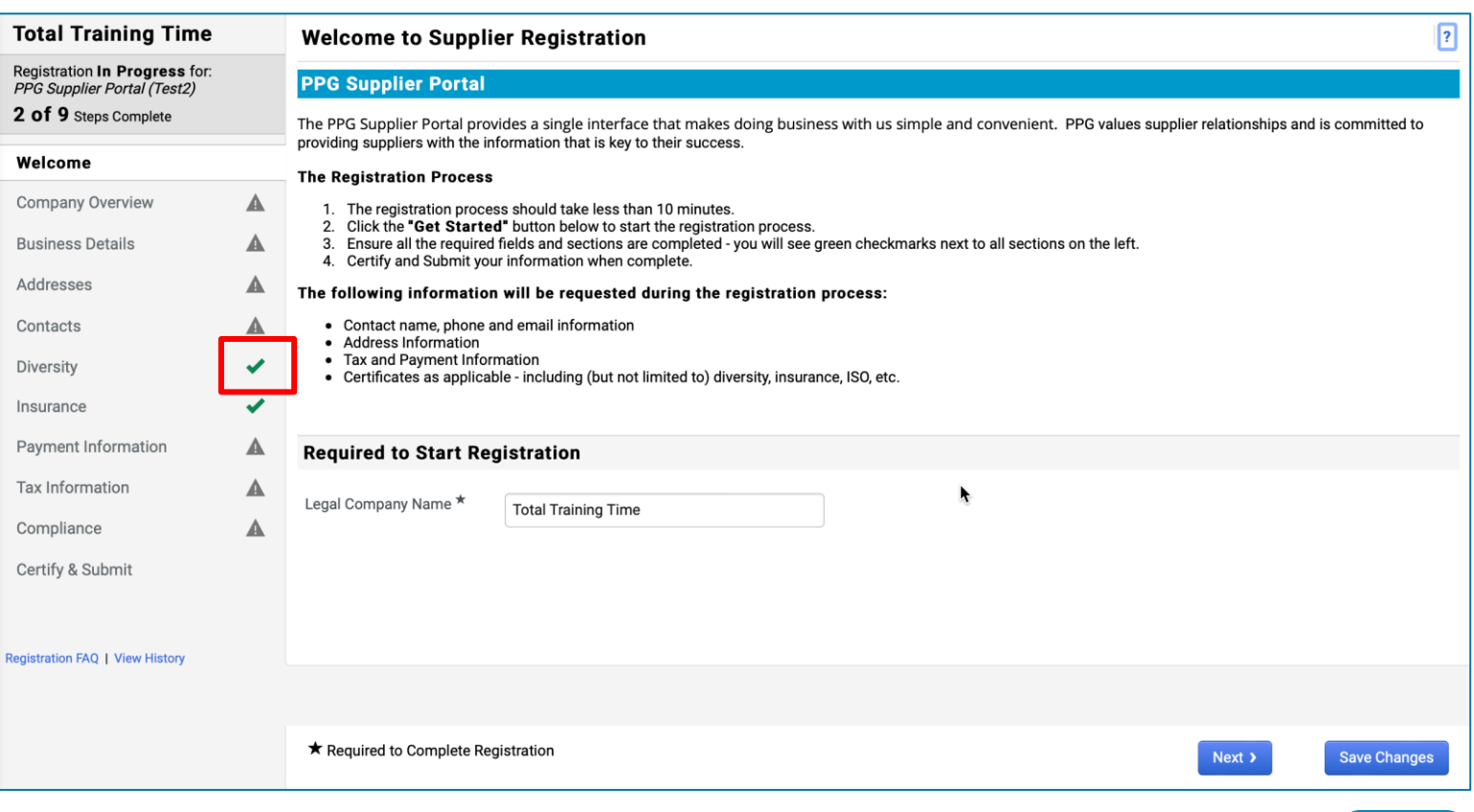

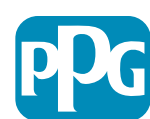

# Trinn 5: Selskapsoversikt

Fullfør Company Overview (Selskapsoversikt )detaljer:

- Fullfør Company Overview (Selskapsoversikt) obligatoriske felt:
  - Country of Origin\* (Opprinnelsesland\*) landet hvor selskapet ditt er lokalisert. Dette vil avgjøre tilleggsinformasjon som kan være nødvendig, som vil vises i Additional Questions (Ytterligere spørsmål)-avsnittet
  - Does your business have a DUNS number?\* (Har bedriften din et DUNSnummer?\*) - en nisifret identifikator for virksomhet utstedt av Dun & Bradstreet
  - Legal Structure\* (Juridisk struktur\*)- en forretningsseierskapsstruktur eller forretningsform; valgene inkluderer LLCer, partnerskap, enkeltpersonforetak, aksjeselskaper osv.
  - Tax ID Number\* (Skatte-ID-nummer)
- Fyll ut eventuell valgfri informasjon etter ønske
- Klikk på Next (Neste) -knappen

| raining Time                                             |   | Company Overview                                                                                                    |
|----------------------------------------------------------|---|----------------------------------------------------------------------------------------------------|
| on <b>In Progress</b> for:<br><i>lier Portal (Test2)</i> |   | The information entered on this page allows us to track general information about your company to ensure we have the most up-to-date information in our system. |
|                                                          |   | Doing Business As<br>(DBA) 🚱                                                                                                    |
| y Overview                                               | A | Country of Origin * 🚱                                                                                                    |
| Details                                                  | A | Does your husiness Yes No                                                                                                    |
| es                                                       |   | have a DUNS number?                                                                                                    |
| 1                                                        |   |                                                                                                    |
|                                                          | × | Legal Structure *                                                                                                    |
| е                                                        |   | Tax ID Number                                                                                                    |
| Information                                              |   | Website Q                                                                                                    |
| mation                                                   |   | Additional Questions                                                                                                    |
| nce                                                      |   | Other Company Information                                                                                                    |
| Submit                                                   |   | Primary Business Language                                                                                                    |
|                                                          |   | \$                                                                                                    |

Registration FAQ | View History

Registration PPG Supp 2 of 9 s

Welcom

Compar

Address

Contacts

Diversity

Insuranc

Payment

Tax Infor

Complian

 $\star$  Required to Complete Registration

Previous

Next >

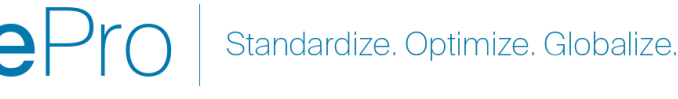

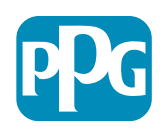

Save Changes

6

# **Trinn 6 Forretningsdetaljer**

### Fullfør Business Details (Forretningsdetaljer):

- Fullfør Business Details (Forretningsdetaljer) ٠ obligatoriske felt:
  - Commodity Codes\* (Varekoder\*) kode 0 som identifiserer typen varer eller tjeneste ditt selskap leverer

Total T

Registratio PPG Suppl 2 of 9 s Welcome Company

Registration

- Please select any currencies supported Ο by your organization\* (Velg alle valutaer som støttes av organisasjonen din\*) klikk på Edit (Rediger) og velg alt som passer
- Is your company involved in any of the 0 following activities?\* (Er ditt selskap involvert i noen av følgende aktiviteter?) - klikk på Edit (Rediger) og velg alle som passer
- Fyll ut eventuell valgfri informasjon etter ønske ۲
- Klikk på Next (Neste) -knappen ٠

| Registration In Progress for:<br>PPG Supplier Portal (Test2)<br>2 of 9 Steps Complete<br>Welcome<br>Company Overview<br>Business Details<br>Addresses | <b>A</b> | The information on this<br>provide. Additionally, thi<br>Administration. The SB,<br>Year Established | page allows us to track important o<br>is data is used to determine whethe<br>A standards are based on your NAIC | details about your c<br>er or not your busine | ompany, such as the    | areas where you ope                   | rate and the products an | d services that you |        |          |
|----------------------------------------------------------------------------------------------------|----------|----------------------------------------------------------------------------------------------------|----------------------------------------------------------------------------------------------------|-----------------------------------------------|------------------------|---------------------------------------|--------------------------|---------------------|--------|----------|
| Welcome<br>Company Overview<br>Business Details<br>Addresses                                                                                          | <b>A</b> | Year Established                                                                                     |                                                                                                    | -S coue and annual                            | revenue, or number of  | usiness size standar<br>of employees. | ds as defined by the U.S | Small Business      |        |          |
| Company Overview Business Details Addresses                                                                                                    | <b>A</b> | Year Established                                                                                     |                                                                                                    |                                               |                        |                                       |                          |                     |        |          |
| Business Details<br>Addresses                                                                                                    |          |                                                                                                    | уууу                                                                                                    |                                               |                        |                                       |                          |                     |        |          |
| Addresses                                                                                                    |          | Number of Employees                                                                                  |                                                                                                    |                                               |                        |                                       |                          |                     |        |          |
|                                                                                                    |          | Supplier Capital                                                                                     |                                                                                                    |                                               | LISD 🛔                 |                                       |                          |                     |        |          |
| Contacts                                                                                                    |          | Supplier Shareholders                                                                                |                                                                                                    |                                               |                        |                                       |                          |                     |        |          |
| Diversity                                                                                                    |          | Supplier Shareholders                                                                                |                                                                                                    |                                               |                        |                                       |                          |                     |        |          |
| nsurance                                                                                                    |          | Annual Revenue/                                                                                      | Receipts                                                                                                    |                                               |                        |                                       |                          |                     |        |          |
| Payment Information                                                                                                    |          | 2021 Annual                                                                                          |                                                                                                    |                                               | USD 🗘                  |                                       |                          |                     |        |          |
| Tax Information                                                                                                    |          | Revenue/Receipts                                                                                     |                                                                                                    |                                               |                        |                                       |                          |                     |        |          |
| Compliance                                                                                                    |          |                                                                                                    | U.S. Service Area                                                                                                |                                               | -                      |                                       | Edit                     |                     |        |          |
| Certify & Submit                                                                                                    |          |                                                                                                    | International Service Area                                                                                       |                                               | -                      |                                       | Edit                     |                     |        |          |
|                                                                                                    |          |                                                                                                    | Products and Services                                                                                            |                                               |                        |                                       |                          |                     |        |          |
|                                                                                                    |          |                                                                                                    | Commodity Codes *                                                                                                |                                               | -                      |                                       | Edit                     |                     |        |          |
| gistration FAQ   View Hist                                                                                                    |          |                                                                                                    |                                                                                                    |                                               |                        |                                       |                          |                     |        |          |
|                                                                                                    |          |                                                                                                    | Additional Questions                                                                                             |                                               |                        |                                       |                          |                     |        |          |
|                                                                                                    |          |                                                                                                    | Please select any currencies sup                                                                                 | ported by your orga                           | anization. *           |                                       |                          |                     |        |          |
|                                                                                                    |          |                                                                                                    | -                                                                                                    | Edit                                          |                        |                                       |                          |                     |        |          |
|                                                                                                    |          |                                                                                                    | Is your company involved in any                                                                                  | of the following act                          | ivities? ★             |                                       |                          |                     |        |          |
|                                                                                                    |          |                                                                                                    | -                                                                                                    | Edit                                          | inites.                |                                       |                          |                     |        |          |
|                                                                                                    |          |                                                                                                    |                                                                                                    | Luit                                          |                        |                                       |                          |                     |        |          |
|                                                                                                    |          |                                                                                                    | Company Type (check all that ap                                                                                  | ply)                                          |                        |                                       |                          |                     |        |          |
|                                                                                                    |          |                                                                                                    | -                                                                                                    | Edit                                          |                        |                                       |                          |                     |        |          |
|                                                                                                    |          |                                                                                                    | Please indicate all that apply for                                                                               | which you have act                            | ablished plans in case | a of disaster                         |                          |                     |        |          |
|                                                                                                    |          |                                                                                                    | -                                                                                                    | Edit                                          |                        | e of uisaster.                        |                          |                     |        |          |
|                                                                                                    |          |                                                                                                    |                                                                                                    |                                               |                        |                                       |                          |                     |        |          |
|                                                                                                    |          |                                                                                                    | Are any of your employees repres                                                                                 | sented by a Union?                            |                        |                                       |                          |                     |        |          |
|                                                                                                    |          |                                                                                                    | ○ Yes<br>○ No                                                                                                    |                                               |                        |                                       |                          |                     |        |          |
|                                                                                                    |          |                                                                                                    |                                                                                                    |                                               |                        |                                       |                          |                     |        |          |
|                                                                                                    |          |                                                                                                    | ★ Required to Complete Registr                                                                                   | ation                                         |                        |                                       |                          | Previous            | Next > | Save Cha |

Standardize. Optimize. Globalize.

### Trinn 7: Adresse

Fullfør Addresses (Adresser)-detaljer:

- Klikk på Add Address (Legg til adresse)-knappen
- Fullfør de nødvendige Address Details (Adressedetaljer):
  - What would you like to label this address?\* (Hva vil du merke denne adressen?\*) - adressenavn; eks. Hovedkvarter, Houston Office
  - Which of the following business activities take place at this address? (Hvilken av følgende forretningsaktiviteter finner sted på denne adressen?) (select all that apply) (velg alle som passer)\* - alternativer: Tar bestillinger, mottar betaling OSV.
  - How would you like to receive purchase orders for this fulfillment address?\* (Hvordan vil du motta kjøpsordrer for denne leveringsadressen?\*) - eks. epost
  - Country\* (Land\*) adresseland
  - Address Line 1\* (Adresselinje 1\*) gatenavn/nummer
  - City/Town\* (By\*) adresse by
  - Contact Label\* (Kontaktetikett\*) primær kontaktetikett
  - First Name\* (Fornavn\*)- primærkontaktens fornavn
  - o Last Name\* (Etternavn\*) etternavn på primærkontakt
  - Email\* (E-post\*) primær e-postadresse for kontakt
  - o Phone\* (Telefon\*)- primærkontakttelefonnummer
- Klikk på Save Changes (Lagre endringer)-knappen.
- Klikk på Next (Neste)-knappen

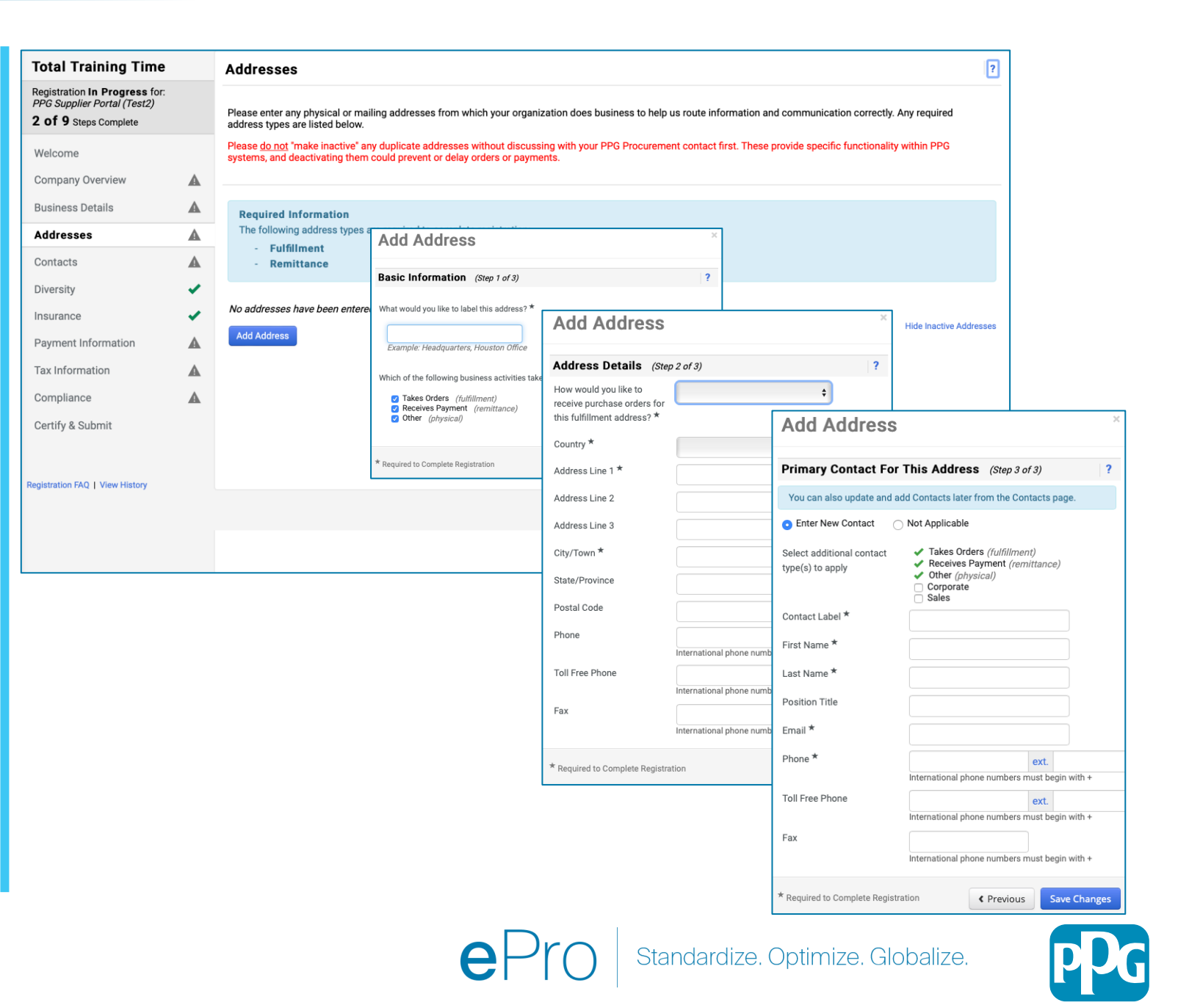

### **Trinn 8: Kontakter**

Fullfør Contacts (Kontakter)-detaljer:

- Klikk på Add Contact (Legg til kontakt)knappen
- Fullfør obligatoriske felter for Contact Details (Kontaktdetaljer) :
  - Contact Label\* (Kontaktetikett\*) en spesifikk gruppe kontakten er en del av (eks. tjenesteleverandør)
  - First Name\* (Fornavn\*) kontaktens fornavn
  - Last Name\* (Etternavn\*) kontaktens etternavn
  - Email\* (E-post\*) kontaktens e-postadresse
  - Phone\* (Telefon\*) kontakttelefonnummer
- Klikk på Save Changes (Lagre endringer)knappen.
- Klikk på Next (Neste) knappen

9

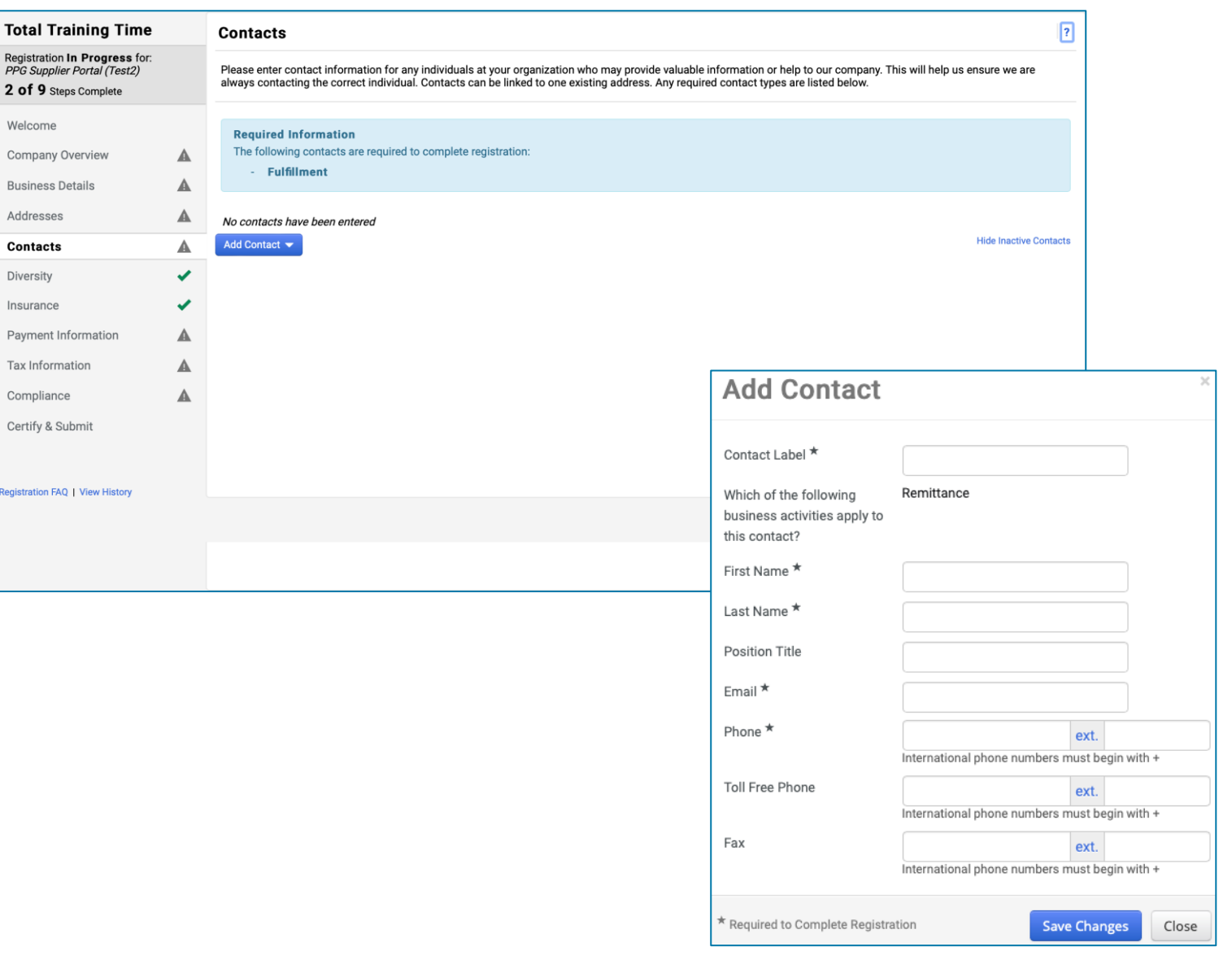

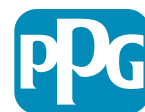

### **Trinn 9: Mangfold**

Fullfør Diversity (Mangfold) -detaljer:

- Klikk på Add Diversity Classification (Legg til mangfoldsklassifisering) knappen
- Velg den egnede Small Business Status and Diversity Classification (Småbedriftsstatus og mangfoldsklassifisering)
- Klikk på Done (Ferdig) -knappen
- Klikk på Next (Neste) knappen

| Total Training Time                                                                   |   | Diversity                                                                                                    |                                                                                                    | ?                                                                                                    |                |
|---------------------------------------------------------------------------------------|---|----------------------------------------------------------------------------------------------------|----------------------------------------------------------------------------------------------------|----------------------------------------------------------------------------------------------------|----------------|
| Registration In Progress for:<br>PPG Supplier Portal (Test2)<br>2 of 9 Steps Complete |   | We believe that our company and communities benefit when we provid<br>diverse suppliers in our purchasing process for products and services                     | de equal opportunities for diverse suppliers to compete for the third meet our requirements, we will strengthen our busin                                                                                                    | or our business. By including qualified<br>ess position and that of our suppliers and                                                                                                    |                |
| Welcome                                                                               |   | customers.<br>We actively seek suppliers that are recognized by certifying entities an                                                                          | d government agencies. These suppliers include small be                                                                                                    | usinesses and businesses that are owned                                                                                                    |                |
| Company Overview                                                                      | ▲ | by veterans, minorities, members of the lesbian, gay, bisexual, transger                                                                                        | nder and queer (LGBTQ) community, people with disabilit                                                                                                    | ies and women.                                                                                                    |                |
| Business Details                                                                      | ▲ | Click the button below to choose the diversity classifications that appl                                                                                        | ky to your business                                                                                                    |                                                                                                    |                |
| Addresses                                                                             |   | Add Diversity Classifications                                                                                                    | y to your business.                                                                                                    |                                                                                                    |                |
| Contacts                                                                              |   |                                                                                                    |                                                                                                    |                                                                                                    |                |
| Diversity                                                                             | ~ |                                                                                                    |                                                                                                    |                                                                                                    |                |
| Insurance                                                                             |   |                                                                                                    |                                                                                                    |                                                                                                    |                |
| Payment Information                                                                   | ▲ |                                                                                                    |                                                                                                    |                                                                                                    |                |
| Tax Information                                                                       |   | Small Bus                                                                                                    | siness Status and Diver                                                                                                    | sity Classifications                                                                                                    |                |
| Compliance                                                                            |   |                                                                                                    |                                                                                                    |                                                                                                    |                |
| Certify & Submit                                                                      |   | ✓ No Classific                                                                                                    | ation                                                                                                    |                                                                                                    |                |
|                                                                                       |   | Does Not Qualify                                                                                                    | as a Small Business or Diverse Supplier (DoesNotQ                                                                                                    | ualify) 🛛 Decline to Answer (DeclineAnswe                                                                                                    | er)            |
| egistration FAQ   View History                                                        |   | ✓ Federal Dive                                                                                                    | ersity Classifications                                                                                                    |                                                                                                    |                |
|                                                                                       |   | Small Business<br>HUBZone Small B<br>Service-Disabled V<br>Veteran-Owned Sr<br>Airport Concessio<br>Disabled Person-C<br>Disadvantaged Bu<br>Historically Under | usiness (HUBZ)<br>Veteran-Owned Small Business (SDVOSB)<br>mall Business (VOSB)<br>ons Disadvantaged Business Enterprise (ACDBE)<br>Dwned Business (DOBE)<br>usiness Enterprise (DBE)<br>utilized Business (HUB)<br>xual/Transgender Owned Business (LGBTE) | 8(a) Business Development Program (8a)<br>Minority Owned Small Business (MOSB)<br>Small Disadvantaged Business (SDB)<br>Woman-Owned Small Business (WOSB)<br>Alaskan Native Corporations (ANC)<br>Disabled Veteran Owned Business (DVBE)<br>Historically Black College/University or Mil<br>HUBZone Enterprise (HUBZE)<br>Minority Business Enterprise (MBE) | nority Institu |

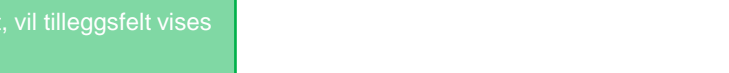

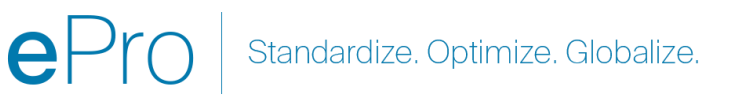

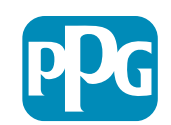

# **Trinn 10: Forsikring**

Fullfør Insurance (Forsikring) -detaljer:

- Klikk på Add Insurance (Legg til • forsikring) -knappen
- Velg den egnede Insurance (Forsikring) •
- Fullfør de nødvendige Insurance (Forsikring) • -detaljer:
  - **Policy Number\* (Policynummer\*)** •
  - Insurance Limit\* (Forsikringsgrense\*) .

- Expiration date\* (Utløpsdato\*) ٠
- Insurance Provider\* • (Forsikringsleverandør\*)
- Klikk på Save Changes (Lagre endringer)-٠ knappen.
- Klikk på Next (Neste) knappen ٠

| Total Training Time                                                                   |          | Insurance                                                                          |                                             |                                                                                           |              |                              | ? |
|---------------------------------------------------------------------------------------|----------|------------------------------------------------------------------------------------|---------------------------------------------|-------------------------------------------------------------------------------------------|--------------|------------------------------|---|
| Registration In Progress for:<br>PPG Supplier Portal (Test2)<br>2 of 9 Steps Complete |          | We want suppliers to maintain appropriate ins<br>future product and service needs. | surance coverage. Listing your              | insurance policies helps us determine if you have t                                       | he appropria | te level of coverage for our |   |
| Welcome                                                                               |          |                                                                                    |                                             |                                                                                           |              |                              |   |
| Company Overview                                                                      |          |                                                                                    |                                             |                                                                                           |              |                              |   |
| Business Details                                                                      | ▲        | Add Insurance                                                                      |                                             |                                                                                           |              |                              |   |
| Addresses                                                                             |          | Automobile Liability                                                               |                                             |                                                                                           |              |                              |   |
| Contacts                                                                              |          | Business Liability                                                                 |                                             |                                                                                           |              |                              |   |
| Diversity                                                                             | ~        | Business Owner                                                                     |                                             |                                                                                           |              |                              |   |
| Insurance                                                                             | ~        | Commercial Automobile Liability                                                    |                                             |                                                                                           |              |                              |   |
| Payment Information                                                                   |          | Cyber Liability                                                                    |                                             |                                                                                           |              |                              |   |
| Tax Information                                                                       | <b>A</b> | Employers' Liability                                                               |                                             |                                                                                           |              |                              |   |
| Compliance                                                                            |          | Employment Practice Liability                                                      |                                             |                                                                                           |              |                              |   |
| Certify & Submit                                                                      |          | Excess Liability                                                                   |                                             |                                                                                           |              |                              |   |
| ,                                                                                     |          | Fire and Marine                                                                    |                                             |                                                                                           |              |                              |   |
|                                                                                       |          | General Liability                                                                  |                                             |                                                                                           |              |                              |   |
| Registration FAQ   View History                                                       |          | Product Liability<br>Professional Liability                                        | Add Insuranc                                | e                                                                                         | 20           |                              |   |
|                                                                                       |          | Property Damage                                                                    |                                             | -                                                                                         |              |                              |   |
|                                                                                       |          | Public Liability                                                                   | Insurance Type *                            | Commercial General Liability                                                              |              | Previous     Next            | > |
|                                                                                       |          | Umbrella Liability                                                                 | Policy Number *                             |                                                                                           |              |                              |   |
|                                                                                       |          | Workers' Compensation                                                              |                                             |                                                                                           |              |                              |   |
|                                                                                       |          | ourer                                                                              | Insurance Limit ^                           | \$500,000 or Less \$                                                                      |              |                              |   |
|                                                                                       |          |                                                                                    | Expiration Date *                           |                                                                                           |              |                              |   |
|                                                                                       |          |                                                                                    | Insurance Provider *                        | mm/dd/yyyy                                                                                |              |                              |   |
|                                                                                       |          |                                                                                    |                                             |                                                                                           |              |                              |   |
|                                                                                       |          |                                                                                    | Agent                                       |                                                                                           |              |                              |   |
|                                                                                       |          |                                                                                    | Insurance Provider Phone                    | ext.                                                                                      |              |                              |   |
|                                                                                       |          |                                                                                    | Upload Certificate of<br>Insurance <b>O</b> | International phone numbers must begin with + Select file Drop file to attach, or browse. |              |                              |   |
|                                                                                       |          |                                                                                    | * Required to Complete Registra             | tion Save Changes                                                                         | Close        |                              |   |

Standardize. Optimize. Globalize.

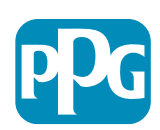

11

# **Trinn 11: Betalingsinformasjon**

Fullfør Payment Information (Betalingsinformasjon) - detaljer:

- Klikk på Add Payment Information (Legg til betalingsinformasjon)-knappen og velg ett av alternativene: Direct Deposit (Direkte innskudd), Credit Card (Kredittkort) Check (Sjekk) osv.
- Fullfør det nødvendige Payment Details (Betalingsdetaljer) avhengig av betalingstypen du velger (f.eks. Direct Deposit (ACH) (Direkte innskudd (ACH))
  - Payment Title\* (Betalingstittel\*) betalingsnavn
  - Country\* (Land\*) betalingsland
  - Payment Type\* (Betalings type\* standard fra forrige valg
  - Remittance Address\* (Remitteringsadresse\*) valg fra tidligere opprettede adresser er tilgjengelig
  - Electronic Remittance Email\* (E-post for elektronisk remittering\* )- e-post for å motta betalingsinformasjon
  - Currency\* (Valuta\*) betalingsvaluta
- Fullfør Bank Account (Bankkonto) nødvendige detaljer:
  - Country\* (Land\*) bankkontoland
  - Bank Name\* (Bank navn\*) bankkonto banknavn
  - Account Holder's Name\* (Kontoinnehavers navn\*) for- og etternavn til kontoinnehaveren
  - Account Type\* (Kontotype\*) eks. Checking (Sjekking), Savings (Sparing)
- Klikk på Save Changes (Lagre endringer)-knappen.

Direkte innskudd er den foretrukne betalingsmåten til PPG. Basert på bankland, ber vi om relevante bankkontodetalier.

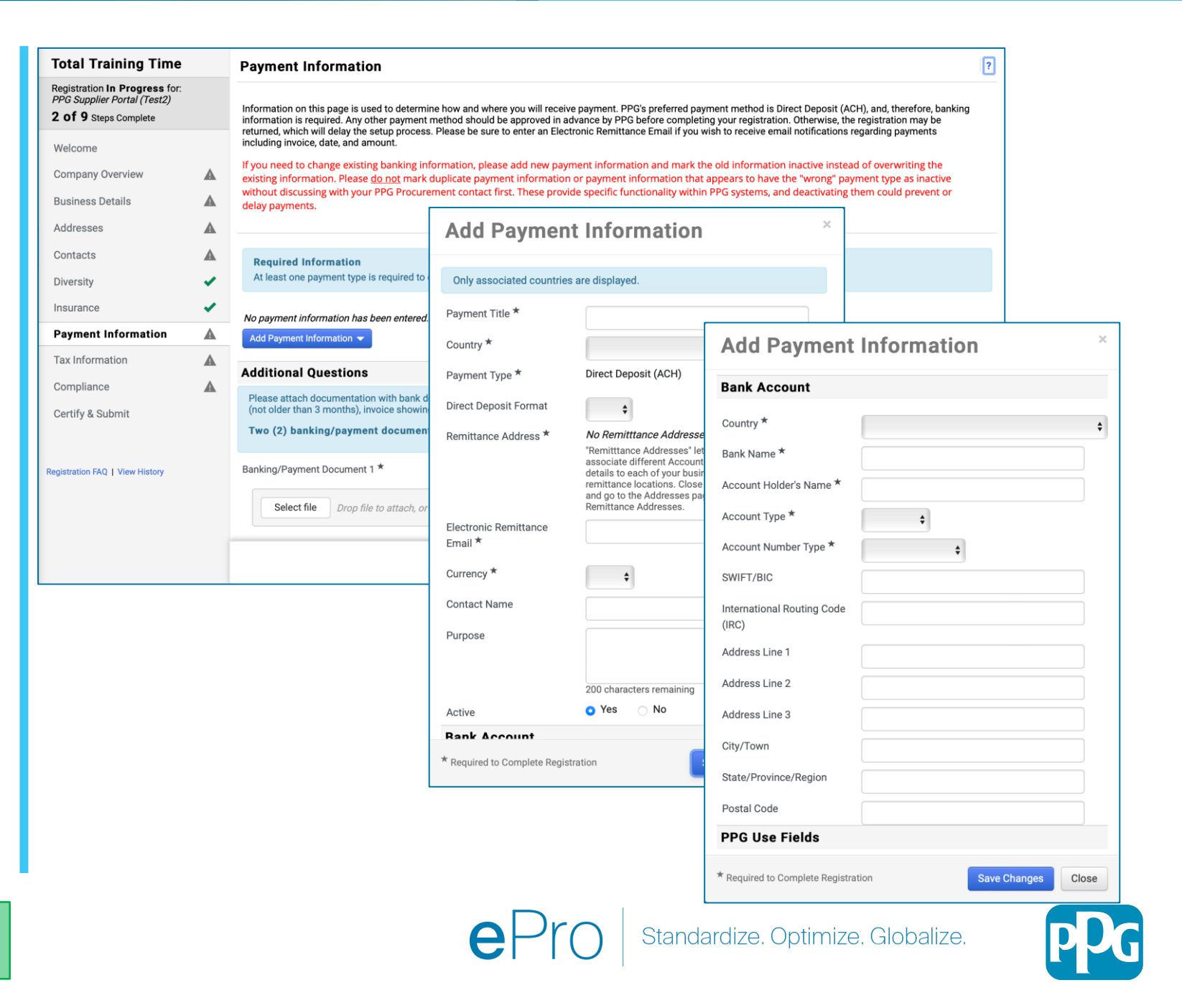

### Trinn 11: Betalingsinformasjon (forts.)

Fullfør Additional Questions (Ytterligere spørsmål)-detaljer:

- Legg til Banking / Payment Documentation (Bank/betalingsdokumentasjon)
  - ForDocument 1\* (Dokument 1\*), klikk på Select file (Velg fil )og last opp dokumentasjonen
  - For Document 2\* (Dokument 2\*), klikk på Select file (Velg fil) og last opp dokumentasjonen
- Klikk på Next (Neste) -knappen

| Total Training Time                                                                   |   | Payment Information                                                                                                    | ?  |
|---------------------------------------------------------------------------------------|---|----------------------------------------------------------------------------------------------------|----|
| Registration In Progress for:<br>PPG Supplier Portal (Test2)<br>2 of 9 Steps Complete |   | Information on this page is used to determine how and where you will receive payment. PPG's preferred payment method is Direct Deposit (ACH), and, therefore, banking information is required. Any other payment method should be approved in advance by PPG before completing your registration. Otherwise, the registration may be returned, which will delay the setup process. Please be sure to enter an Electronic Remittance Email if you wish to receive email notifications regarding payments |    |
| Welcome                                                                               |   | including invoice, date, and amount.                                                                                                    |    |
| Company Overview                                                                      |   | If you need to change existing banking information, please add new payment information and mark the old information inactive instead of overwriting the existing information. Please <u>do not</u> mark duplicate payment information or payment information that appears to have the "wrong" payment type as inactive                                                                                                    |    |
| Business Details                                                                      |   | without discussing with your PPG Procurement contact first. These provide specific functionality within PPG systems, and deactivating them could prevent or delay payments.                                                                                                    |    |
| Addresses                                                                             |   |                                                                                                    |    |
| Contacts                                                                              |   | Required Information                                                                                                    |    |
| Diversity                                                                             | 1 | At least one payment type is required to complete this section.                                                                                                    |    |
| Insurance                                                                             | 1 | No payment information has been entered.                                                                                                    |    |
| Payment Information                                                                   | A | Add Payment Information 👻                                                                                                    |    |
| Tax Information                                                                       |   | Additional Questions                                                                                                    |    |
| Compliance                                                                            | A |                                                                                                    |    |
| Certify & Submit                                                                      |   | (not older than 3 months), invoice showing bank details, official letter with signature on company letterhead or voided check.<br>Two (2) banking/payment documents at minimum are required.                                                                                                    |    |
| Registration FAQ   View History                                                       |   | Banking/Payment Document 1 *           Select file         Drop file to attach, or browse.                                                                                                    |    |
|                                                                                       |   | Banking/Payment Document 2 *          Select file       Drop file to attach, or browse.         Do you need to attach additional banking/payment documents?                                                                                                    |    |
|                                                                                       |   | Previous     Next > Save Change                                                                                                    | es |

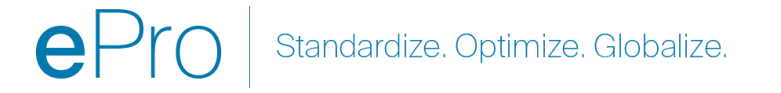

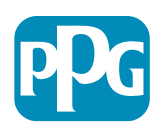

### **Trinn 12 Skatteinformasjon**

Fullfør Tax Information (Skatteinformasjon) - detaljer:

- Klikk på Add Tax Document (Legg til skattedokument)-knappen
- Fullfør de nødvendigeTax Document (Skattedokument)-detaljer:
  - Tax Type\* (Skattetype\*) eks. W-9
  - Tax Document Name\* (Skattedokumentnavn\*) dokumentnavn
  - Klikk på Save Changes (Lagre endringer)-knappen.
- Klikk på Save Changes (Lagre endringer)knappen.

| Registration in Progress for:       Fax information is used for payment and the tax document should be uploaded using a PDF format.       Subject should be uploaded using a PDF format.         2 of 9 says complete       Subject should be uploaded using a PDF format.       Subject should be uploaded using a PDF format.         2 of 9 says complete       Subject should be uploaded using a PDF format.       Subject should be uploaded using a PDF format.         2 of 9 says complete       Subject should be uploaded using a PDF format.       Subject should be uploaded using a PDF format.         2 of 9 says complete       Subject should be uploaded using a PDF format.       Subject should be uploaded using a PDF format.         2 of 9 says complete       Subject should be uploaded using a PDF format.       Subject should be uploaded using a PDF format.         2 of 9 says complete       Subject should be uploaded using a PDF format.       Subject should be uploaded using a PDF format.         2 of 9 says complete       Subject should be uploaded using a PDF format.       Subject should be uploaded using a PDF format.         2 of 1 says comments       Place should the tax bocument Type should mode should be uploaded using a PDF format.       Subject should be uploaded using a PDF format.         2 of 1 says comments       Place should the uploaded using a PDF format.       Subject should be uploaded using a PDF format.         2 of 1 says comment Type should mode should be uploaded using a PDF format.       Add Tax Document Should be uploaded us                                                                                                    | l Training Time                                                                     | Tax Information                                                                                                    | ?                      |
|----------------------------------------------------------------------------------------------------|-------------------------------------------------------------------------------------|----------------------------------------------------------------------------------------------------|------------------------|
| Welcome Tax document Types feld under Other Tax Document Types blow of the one needed is not available under Add Tax Document dopdown list. Otherwise, please use ut tax document will be returned to suppliers to complete.                                                                                                    | ration <b>In Progress</b> for:<br>upplier Portal (Test2)<br><b>9</b> Steps Complete | Tax information is used for payment and the tax document should be uploaded using a PDF format.                                                                                                    |                        |
| Company Overview A   Business Details A   Addresses A   Contacts A   Diversity ✓   Additional Questions Additional Questions   Insurance ✓   Payment Information A   Compliance ✓   Compliance ✓   Compliance                                                                                                    | ome                                                                                 | Suppliers doing business with PPG in the United States should select the appropriate form from the Add Tax Document dropdown list. Otherwise, please use the Tax Document Types field under Other Tax Documents. | e Other                |
| Business Details A   Addresses A   Contacts A   Diversity A   Diversity A   Payment Information A   Compliance Conter Tax Document Type below if the one needed is not available under Add Tax Document above.   Tax Information A   Compliance Cert Tax Document Types *   Compliance Cert Tax Document Types *   Compliance A   Certify & Submit Add Tax Document Types *   Add Tax Document Types * -   Certify & Submit Add Tax Document Type tertify the one needed is not available under Add Tax Document above.                                                                                                    | bany Overview                                                                       | Tax documentation is required and must match the tax information previously provided as part of the registration process. Registrations without the appro                                                        | priate                 |
| Addresses A   Contacts A   Diversity -   Additional Questions -   Payment Information A   Compliance A   Compliance A   Compliance A   Cortify & Submit -   Registration FAQ 1 Weer History   Additional Questions -   Additional Questions   Compliance A   Cortify & Submit -     Add Tax Document Type below if the one needed is not available under Add Tax Document above.   Add Tax Document Type below if the one needed is not available under Add Tax Document above.   Compliance A   Cortify & Submit -     Registration FAQ 1 Weer History -     Add Tax Document Type State -     Add Tax Document Type State -     Compliance A   Cortify & Submit -     Add Tax Document Type State         Contact State -         Add Tax Document Add Tax Document Add Tax                                                                                                    | ess Details                                                                         | A                                                                                                    |                        |
| Contacts A   Diversity Contracts   Insurance Contents   Payment Information Content Types *   Compliance A   Compliance A   Certify & Submit -   Registration FAQ   View History Efficiency   Registration FAQ   View History   Kertify & Submit -   Registration FAQ   View History   Kertify & Submit -   Registration FAQ   View History   Kertify & Submit -   Registration FAQ   View History   Kertify & Submit -   Registration FAQ   View History   Kertify & Submit -   Registration FAQ   View History   Kertify & Submit -   Registration FAQ   View History   Kertify & Submit -   Registration FAQ   View History   Kertify & Submit -   Registration FAQ   View History   Kertify & Submit -   Registration FAQ   View History   Kertify & Submit -   Registration FAQ   View History   Kertify & Submit -   Registration FAQ   View History Registration FAQ   View History Kertify & Submit Kertify & Submit Kertify & Subm                                                                                                    | esses                                                                               | No tax information has been entered                                                                                                    |                        |
| Diversity <ul> <li>Additional Questions</li> </ul> Insurance <ul> <li>Compliance</li> <li>Compliance</li> <li>Compliance</li> <li>Compliance</li> <li>East</li> </ul> Automant Types * <ul> <li>East</li> </ul> Compliance <li>East</li> <li>East</li> Compliance <ul> <li>East</li> </ul> Compliance <li>East</li> Compliance <ul> <li>East</li> </ul> Compliance <li>East</li> Compliance <ul> <li>East</li> </ul> Compliance <li>East</li> Compliance <ul> <li>East</li> </ul> Compliance <li>East</li> Compliance <ul> <li>East</li> </ul> Compliance <li>East</li> Compliance <ul> <li>East</li> </ul> Compliance <li>East</li> Compliance <ul> <li>East</li> </ul> Compliance <li>East</li> Compliance <ul> <li>East</li> </ul> Compliance <li>East</li> Compliance <ul> <li>East</li> </ul> Compliance <li>East</li> Compliance <ul> <li>East</li> </ul> Compliance <li>East</li> Compliance <ul> <li>East</li> </ul> Compliance <li>East</li> Compliance <ul> <li>East</li> </ul> Compliance <li>East</li>                                                                                                    | acts                                                                                | Add Tax Document -                                                                                                    |                        |
| Insurance  Payment Information  Tax Information  Compliance Certify & Submit  Certify & Submit  Certif | sity                                                                                | Additional Questions                                                                                                    |                        |
| Payment Information Image: Select the appropriate Tax Document Type below if the one needed is not available under Add Tax Document above.   Tax Information Image: Compliance Image: Compliance   Compliance Image: Compliance Image: Compliance   Certify & Submit Image: Compliance Image: Compliance   Registration FAQ   View History Image: Compliance Image: Compliance   Registration FAQ   View History Image: Compliance Image: Compliance   Registration FAQ   View History Image: Compliance Image: Compliance   Registration FAQ   View History Image: Compliance Image: Compliance   Registration FAQ   View History Image: Compliance Image: Compliance   Registration FAQ   View History Image: Compliance Image: Compliance   Registration FAQ   View History Image: Compliance Image: Compliance   Registration FAQ   View History Image: Compliance Image: Compliance   Registration FAQ   View History Image: Compliance Image: Compliance   Registration FAQ   View History Image: Compliance Image: Compliance   Registration FAQ   View History Image: Compliance Image: Compliance   Registration FAQ   View History Image: Compliance Image: Compliance   Registration FAQ   View History Image: Compliance Image: Compliance   Registration FAQ   View History Image: Compliance Image: Compliance   Image: Compliance Image: Compliance Image: Compliance   Image: Compliance <t< td=""><td>ance</td><td>Other Tax Documents</td><td></td></t<>                                                                                                    | ance                                                                                | Other Tax Documents                                                                                                    |                        |
| Tax Information A   Compliance A   Certify & Submit   Registration FAQ   View History   Add Tax Document Types     Add Tax Document Name*   Tax Type *   V-9   Tax Document Name*   Tax Document Name*   Tax Document Year   Tax Document Year   Tax Document Year   Tax Document Year   Tax Document Year   Tax Document Year   Tax Document Year   Tax Document Year                                                                                                    | ent Information                                                                     | Please select the appropriate Tax Document Type below if the one needed is not available under Add Tax Document above.                                                                                           |                        |
| Compliance   Certify & Submit     Registration FAQ   View History     Add Tax Document     Tax Type *     V9     Tax Document Name *     Tax Document Year   Tax Document Year     Tax Document ation     Select file                                                                                                    | nformation                                                                          | Other Tax Document Types *                                                                                                    |                        |
| Certify & Submit     Registration FAQ   View History     Add Tax Document     Tax Type *     W-9     Tax Document Name *     Tax Document Year     Tax Document Year     Tax Document ation     Select file                                                                                                    | bliance                                                                             | Edit                                                                                                    |                        |
| Registration FAQ   View History           Add Tax Document           Tax Type *         W-9           Tax Document Name *         Image: Comparison of the property of the property of the                                                                                     | y & Submit                                                                          |                                                                                                    |                        |
| Registration FAQ   View History       Add Tax Document         Image: Constraint on FAQ   View History       Tax Type *       W-9         Image: Constraint on FAQ   View History       Tax Document Name *       Image: Constraint on FAQ   View History         Image: Constraint on FAQ   View History       Image: Constraint on FAQ   View History       Image: Constraint on FAQ   View History         Image: Constraint on FAQ   View History       Image: Constraint on FAQ   View History       Image: Constraint on FAQ   View History         Image: Constraint on FAQ   View History       Image: Constraint on FAQ   View History       Image: Constraint on FAQ   View History         Image: Constraint on FAQ   View History       Image: Constraint on FAQ   View History       Image: Constraint on FAQ   View History         Image: Constraint on FAQ   View History       Image: Constraint on FAQ   View History       Image: Constraint on FAQ   View History         Image: Constraint on FAQ   View History       Image: Constraint on FAQ   View History       Image: Constraint on FAQ   View History         Image: Constraint on FAQ   View History       Image: Constraint on FAQ   View History       Image: Constraint on FAQ   View History                                                                                                    |                                                                                     |                                                                                                    |                        |
| Tax Type *       W-9         Tax Document Name *       Image: Comparison of the text of the text of text of                                                                            | ion FAQ   View History                                                              | Add Tax Document                                                                                                    |                        |
| Tax Type *     W-9       Tax Document Name *     Image: Comparison of the sector of the sector of t                                                          |                                                                                     |                                                                                                    |                        |
| Tax Document Name *       Tax Document Year       Tax Documentation       Select file                                                                                                    |                                                                                     | Tax Type * W-9                                                                                                    |                        |
| Tax Document Year       Tax Documentation       Select file                                                                                                    |                                                                                     | Tay Document Name *                                                                                                    |                        |
| Tax Document Year     Tax Documentation     Select file                                                                                                    |                                                                                     |                                                                                                    |                        |
| Tax Documentation Select file Drop J                                                                                                    |                                                                                     | Tax Document Year                                                                                                    | \$                     |
|                                                                                                    |                                                                                     | Tax Documentation Select file Drop file                                                                                                    | ile to attach, or brou |
| ★ Download Pre-popula                                                                                                    |                                                                                     | 🕹 Download Pre-popular                                                                                                    | ed Tax Document        |
| * Required to Complete Perietration                                                                                                    |                                                                                     | * Required to Complete Periotration                                                                                                    | Save Change            |

ePro Standardize. Optimize. Globalize.

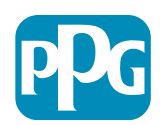

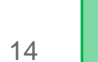

### Trinn 12 Skatteinformasjon (forts.)

Hvis ønsket skattedokument ikke er oppført under Add Tax Document (Legg til skattedokument) -knappen, fullfør Additional Questions (Ytterligere spørsmål)-detaljer:

- Other Tax Document Types\* (Andre skattedokumenttyper\*) - Klikk på Edit (Redigere) -knappen
- Velg ønsket alternativ(er)
- Klikk på Done (Ferdig) -knappen
- Klikk på Select File (Velg fil) -knappen for å laste opp dokumentasjonen
- Klikk på Next (Neste) knappen

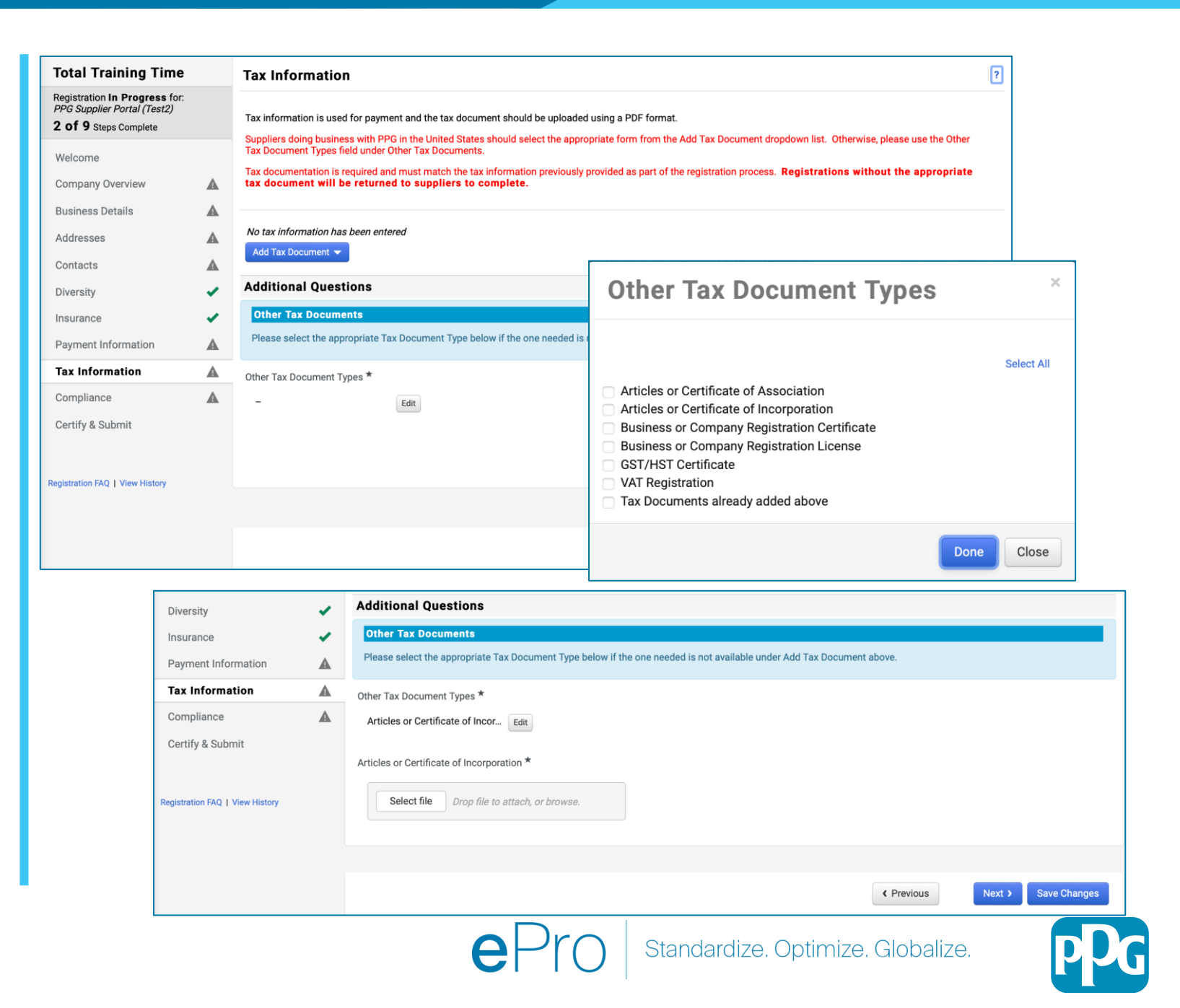

### **Trinn 13 Samsvar**

Fullfør Compliance (Samsvar)-detaljer:

- Klikk på lenken til hver Policy (Retningslinjer), les den nøye og velg deretter Ja eller Nei for å indikere samsvar
  - PPG's Global Supplier Code of Conduct\* (PPGs Globals retningslinjer for atferd for leverandører)
  - PPG's Supplier Sustainability Policy\* (PPGs retningslinjer for bærekraftighet for leverandører)
  - PPG's Automotive Coatings Supplier Quality Requirements (PPGs kvalitetskrav til leverandør av bilbelegg)
- Gjennomgå Data Privacy (Personvern for data) -detaljer og svar på relaterte spørsmål
- Gjennomgå Certificates (Sertifikater) -detaljer og svar på relaterte spørsmål
- Klikk på Next (Neste) -knappen

Noen policyalternativer kan vises basert på leverandørens adresseland.

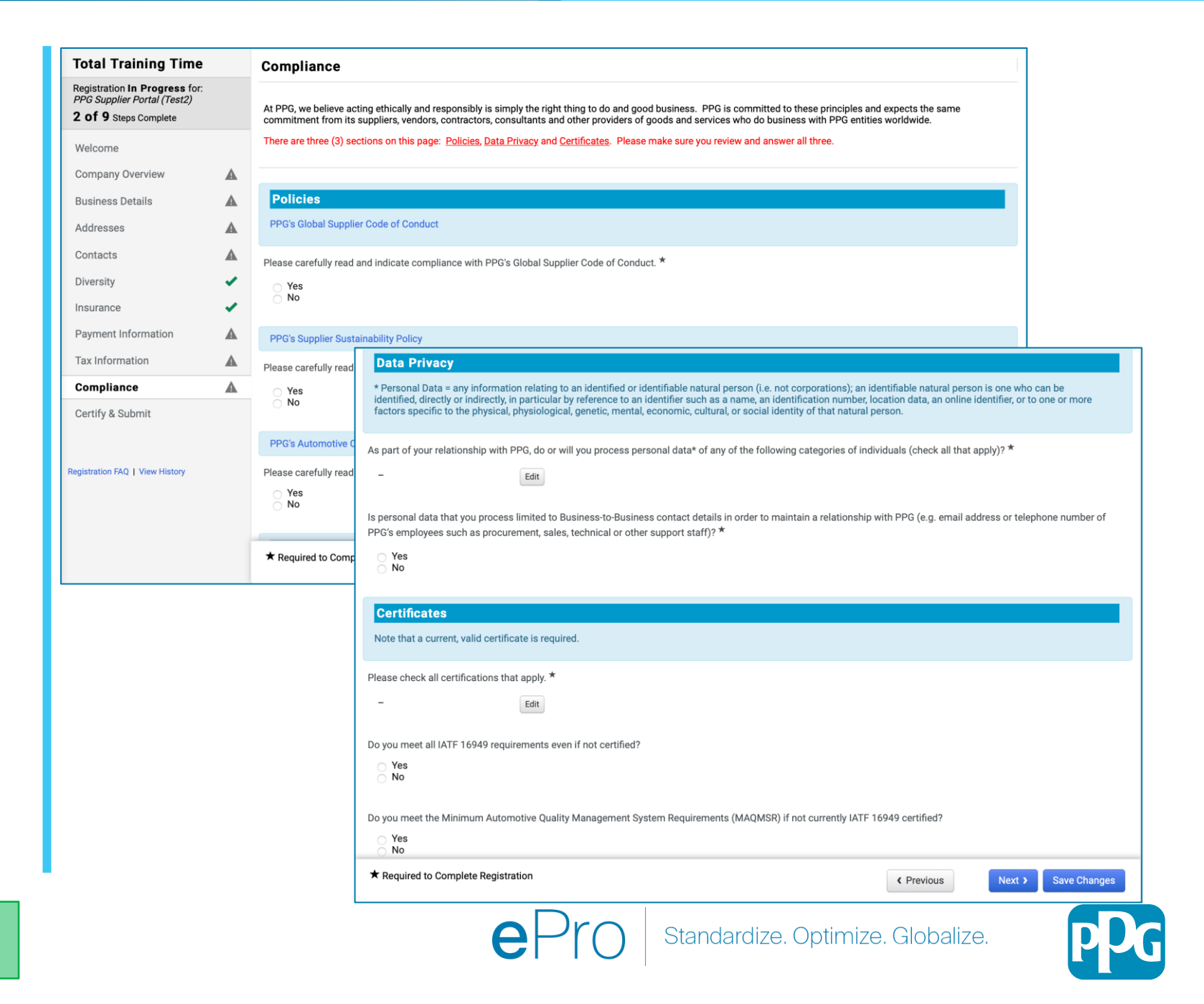

# Trinn 14 Certify & Submit (Sertifiser og send inn)

Grønne haker på venstremenyen indikerer at all nødvendig informasjon er lagt inn i hvert avsnitt.

- Fullfør Certify & Submit (Sertifiser og send inn) -detaljer:
  - Preparer's Initials\* (Forberederens initialer\*) - fornavn + etternavnsinitialer, eks. BF
  - Preparer's Name\* (Forberederens navn\*)
     fornavn + etternavn
  - Preparer's Title\* (Forberederens tittel\*) eks. Eier
  - Preparer's Email Address\* (Forberederens e-postadresse\*)- epostadresse
  - Certification\* (Sertifisering\*) avkrysningsboks som bekrefter at informasjonen som er gitt er nøyaktig
- Klikk på Submit (Sende inn) -knappen
- Du vil motta en email notification (e-postvarsel) om at onboarding er fullført

Hvis informasjonen er ufullstendig, vises en advarselsmelding som viser avsnittet som trenger oppmerksomhet.

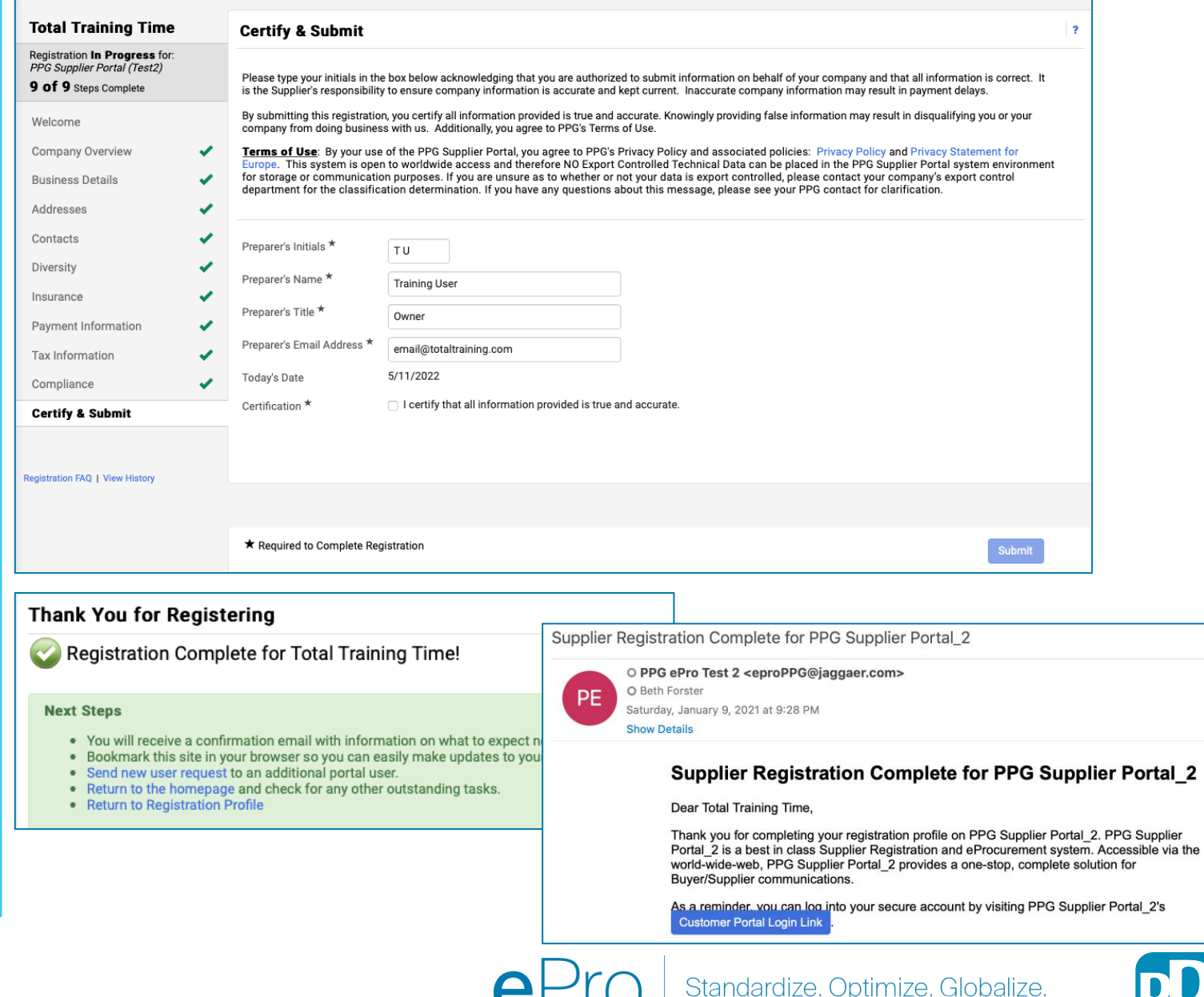